## 【いばらき電子申請・届出サービスの利用方法について】

## ※テストページを基に作成してありますので、実際の表示とは異なる箇所がございます。

1. 町ホームページのリンクから茨城電子申請・届出サービスへ移動します。

| 申請区分:物品役務                                                                                                    | The The The The The The The The The The | Life |
|----------------------------------------------------------------------------------------------------|-----------------------------------------|------|
| ※設計業務等で役務とコンサルタント業務の選択が難しい場合は、両方を申請してください。                                                                                                    |                                         |      |
| 申請受付期間                                                                                                    | ライフシーン                                  |      |
| 令和6年11月1日(金曜日)から11月30日(土曜日)まで(紙での申請は、消印有効)<br>※今年度より電子申請での申請となります。上記期間内は申請可能です。<br>受付開始日になり次第、本ページにURLを掲載いたします。<br>※インターネット環境が整備されていない等の理由で、やむを得ず紙により申請する場合は、 | 子育て・教育         -                        | 福祉   |
| 添付資料を含め、上記受付期間内に郵送(簡易書留等)で提出してください。<br>電子申請の利用方法                                                                                                    |                                         | рд   |
| 電子申請の利用方法については、下記のデータを参照にし、手続きをお願いいたします。<br>・<br>雪子申請ページはこちらです                                                                                                |                                         |      |
| いばらき電子申請・届出サービス<br>(新しいウィンドウが聞きます) こちらをクリックしてください。                                                                                                    | 入札住民票                                   | ・戸精  |
| ※上記リンクは申請受付期間のみご利用いただけます。受付期間以外は、申込期間外と表示され、申請することはできません。                                                                                                    |                                         | 年金   |

2-1.ページに移動したら、利用者登録をしない方は、ページ中央の「利用者登録をせずに申し 込む方はこちら」をクリックしてください。

※利用者登録をしなくても申請は可能です。届出サービスには、県や市町村のさまざまな申請や、 申込受付の手続き画面が集合しており、入札参加資格申請以外にも、届出サービスを数多く利用さ れる方は「利用者登録」ボタンから利用者登録をした方が便利です。

| いばらき電子                       | 申請・届出サービス                            | 【茨城町】             | <ul><li>▲ ログイン</li><li>利用者登録</li></ul> |                           |
|------------------------------|--------------------------------------|-------------------|----------------------------------------|---------------------------|
| > 手続き申込 > 目                  | B込内容照会 > 職責署名検                       | ĒE                |                                        |                           |
|                              | 手続き                                  | き申込               |                                        |                           |
| 利用者ログイン                      |                                      |                   |                                        |                           |
| 手続き名                         | 【テスト】令和7・8年度茨城町                      | 物品調達等入札参加資格審査定期受付 |                                        |                           |
| 受付時期                         | 2024年10月3日16時00分 ~ 202               | 24年10月11日15時00分   | こちらをク                                  | リックしてください。                |
|                              | 利用者登録せずに見                            | 申し込む方はこちら >       | 吉安録される方はこちら                            | <b>①</b><br>提供時間を<br>延長する |
| 既に利用者登録がお                    | 済みの方                                 |                   |                                        | 記色を                       |
| 利用者IDを入力して                   | てください                                | 7                 |                                        |                           |
| 利用者登録時に使用したメ<br>または各手続の担当部署か | ールアド <b>レ</b> ス、<br>ら受領したIDをご入力ください。 |                   |                                        |                           |
| パスワードを入力し                    | てください                                |                   |                                        |                           |

2-2.利用者登録をされている方は、利用者 ID とパスワードを入力し、ログインをクリックして ください。(4のアドレス入力が不要となり、3の操作を行うとすぐに申請画面へ移行します。)

| 利用者登録せずに申し込む方はこちら>                                                                               |                        |                                 |
|--------------------------------------------------------------------------------------------------|------------------------|---------------------------------|
|                                                                                                  | <u>利用者登録される方はこちら</u>   |                                 |
| 既に利用者登録がお済みの方                                                                                    |                        |                                 |
| 利用者IDを入力してください                                                                                   |                        |                                 |
| 利用者登録時に使用したメールアドレス、<br>または各手続の担当部署から受領したIDをご入力ください。                                              |                        |                                 |
| パスワードを入力してください                                                                                   |                        |                                 |
| 利用者登録時に設定していただいたパスワード、<br>または各手続の担当部署から受領したパスワードをご入力ください。<br>忘れた場合、「パスワードを忘れた場合はこちら」より再設定してください。 |                        | 操作時間を<br>延長する<br>を<br>を<br>変更する |
| メールアドレスを変更した場合は、ログイン後、利用者情報のメールアドレスを変更ください。                                                      |                        |                                 |
|                                                                                                  | <u>パスワードを忘れた場合はこちら</u> | A LA                            |
| ログイン >                                                                                           | こちらをクリック               | ノしてください。                        |
|                                                                                                  | L                      |                                 |

3. 次の画面で利用規約の内容をご確認いただき、問題がなければ「同意する。」をクリックして ください。

| メールアドレス keiyaku@town.ibaraki.lg.jp                                                                                                    |
|----------------------------------------------------------------------------------------------------|
| 本手続きでは、ブラウザから利用者のIPアドレスを取得します。<br>本サービスを運用する構成団体(茨城県及び茨城県内の市町村)は、<br>取得したIPアドレスを警察等の法的機関へ提供する場合があります。                                                                                                    |
| <利用規約>                                                                                                    |
| いばらき電子申請・届出サービス利用規約                                                                                                    |
| 1 目的<br>この規約は、いばらき電子申請・届出サービス(以下「本サービス」といいます。)を利用して茨城県及び茨城県内の市町村(以下「構成団<br>体」といいます。)に対し、インターネットを通じて申請・届出及び講座・イベント申込みを行う場合の手続について必要な事項を定めるもの<br>です。                                                                  |
| 2 利用規約の同意<br>本サービスを利用して申請・届出等手続を行うためには、この規約に同意していただくことが必要です。このことを前提に、構成団体は本サー<br>ビスを提供します。本サービスをご利用された方は、この規約に同意されたものとみなします。何らかの理由によりこの規約に同意することが<br>できない場合は、本サービスをご利用いただくことができません。なお、閲覧のみについても、この規約に同意されたものとみなします。 |
| 3 利用者ID・パスワード等の登録・変更及び削除<br>本サービスを利用して申請・届出等手続を行う場合は、利用者たる本人が利用方法に従い利用者登録を行うことができるものとします。<br>(1)利用者登録を行う感は、利用者についた、ビターと低、その他の必要が専店をませ、ビストで登録してくどう)                                                                  |
| 「同意する」ボタンをクリックすることにより、この説明に同意いただけたものとみなします。                                                                                                    |
| 上記をご理解いただけましたら、同意して進んでください。                                                                                                    |
| 受付時期は 2024年10月3日16時00分 ~ 2024年10月11日15時00分 です。<br>「申込む」ボタンを押す時、上記の時間をすぎていると申込ができません。                                                                                                    |
| (< 一覧へ戻る) 同意する > (1)                                                                                                    |
| こちらをクリックしてください。                                                                                                    |

4. メール受信が可能なメールアドレスを入力(2回)し、「完了する」をクリックしてください。

|   | 利用者ID入力                                                                                                    |
|---|----------------------------------------------------------------------------------------------------|
|   | 【テスト】令和7・8年度茨城町物品調達等入札参加資格審査定期受付                                                                                                    |
|   | 連絡がとれるメールアドレスを入力してください。<br>入力が完ていたしましたら、アドレスに申込画のOURLを記載したメールを送信します。<br>URLにアクセスし、残りの情報を入力して登録を完了させてください。<br>また、迷惑メール対策等を行っている場合には、「town-ibaraki-ibaraki@apply.e-tumo.jp」からのメール受信が可能な設定に変更してくだ<br>さい。<br>上記の対策を行っても、申込画面のURLを記載したメールが遅信されて来ない場合には、別のメールアドレスを使用して申込を行ってください。<br>なお、送信元のメールアドレスに返信しても聞い合わせには対応できません。<br>最後に、携帯電話のメールでは、初期設定でURLリンク付きメールを拒否する設定をされている場合がございますので、その場合も同様にメール<br>受信が可能な設定に変更してください。 |
| i | この手続きはPCのみに対応しています。                                                                                                    |
|   | 連絡先メールアドレスを入力してください。必須                                                                                                    |
|   |                                                                                                    |
|   | 連絡先メールアドレス(確認用)を入力してください                                                                                                    |
|   | こちらをクリックしてください                                                                                                    |
|   |                                                                                                    |
|   | < 就明小庆る 元196 >                                                                                                    |

5. 登録したメールアドレスに【連絡先アドレス確認メール】が送信されます。受信したメールに 記載されている URL から、申請の画面に入ることができます。

※1:送信されたメールに記載されている URL の有効期間は24時間です。

24 時間を超えた場合は、当初登録したメールアドレスを再度使用し、手続き可能です。

| いばらき電子申請・届出サービス 【茨城町】 1月者登録                                                                                                    |
|----------------------------------------------------------------------------------------------------|
| ) 手続き申込 ) 申込内容照会 ) 職責署名検証                                                                                                    |
| 手続き申込                                                                                                    |
| Q 手続き選択をする     メールアドレスの確認          か容を入力する           ダ         申し込みをする                                                         |
| メール送信完了                                                                                                    |
| 【テスト】令和7・8年度茨城町物品調達等入札参加資格審査定期受付                                                                                               |
| メールを送信しました。<br>受信したメールに記載されているURLにアクセスして、残りの情報を入力してください。<br>申込画面に進めるのはメールを送信してから72時間以内です。<br>この時間を過ぎた場合はメールアドレスの入力からやり直してください。 |
| (< 一覧へ戻る) を                                                                                                    |
|                                                                                                    |

6. 申請画面に移り、必要な事項を入力終了後、確認画面から「申込む」ボタンをクリックし、申 請の入力は完了します。

※確認画面で「入力不備」のエラーメッセ—ジが出た場合は、入力画面内の黄色又は赤色部分のメ ッセージ内容を確認し、入力内容を修正してください。